# EE Checker 操作マニュアル

2020年9月:マニュアルバージョン 1.00

ITS コンサルティング株式会社

# 目次

| 1. | 利用方法について        |
|----|-----------------|
| 2. | 生データ            |
| 3. | 日のまとめ(時刻毎の分布)   |
| 4. | 月のまとめ(日毎の分布)    |
| 5. | AlarmNow        |
| 6. | AlarmLog ·····8 |

# 1.利用方法について

Web ブラウザ(chrome 等)を起動し、アドレスバーに http://ip アドレス/50ping を入力します。 以下の画面が表示されます。

2.生データ

·選択画面

| EE Checker                                                                    | Raw Data Mr. Day Mr.               | 07.                   |               |                    | ITSC              |
|-------------------------------------------------------------------------------|------------------------------------|-----------------------|---------------|--------------------|-------------------|
| 生データ(現在の状態)[ボート:80] グループ                                                      | : tmp_test_80p                     | ort(94:4 <u></u> 凤点)  |               |                    |                   |
| <ul> <li>場所指定[target_file頃](Pingの過去のた<br/>[01][02][03][04][05][06]</li> </ul> | 大兄) [12ソート] (思想名                   | <u>V-F</u> ]          |               |                    |                   |
| ・ IP Address 場所 ・ IP Addr                                                     | ress 場所 ・                          | IP Address 場所         | IP Addre      | 55 場所              |                   |
| * 124.83.183.243 Yahoo_IP o mmm.yaho                                          | xo.co.jp[yahoo_name]    2          | 16.58.221.195 google_ | p o mm.google | .co.3p google_name |                   |
| <ul> <li>■日付増定</li> <li>*本日 (timeout の最後の100回、及び最後の</li> </ul>                | 100回)の出力                           |                       |               |                    |                   |
| ○時刻微定 2015・年 11・月 12・日 13・<br>(指定された時刻の timeout、及びping 結果)                    | <ul> <li>時</li> <li>の出力</li> </ul> |                       |               |                    |                   |
| 確定 217                                                                        |                                    |                       |               |                    |                   |
|                                                                               |                                    |                       |               |                    | P-1009 - 0.000/10 |

# ・切り替え方法

メニューバーの「RawData」をクリックします。また、EE Checker にアクセスした場合のトップ画面が データの画面となっています。

・説明

ログデータをそのまま表示します。拠点を選択後、日付指定で[本日]か[時刻指定]を選択して [確定]ボタンをクリックします。

日付指定の[本日]は、現在の時間を基準として ping の過去 100 回まで遡ったログを表示します。 [時刻指定]は指定した日時のログを表示します。

EEC Full Edition , wer 1.07a @GLCOM

#### ・結果画面 (本日)

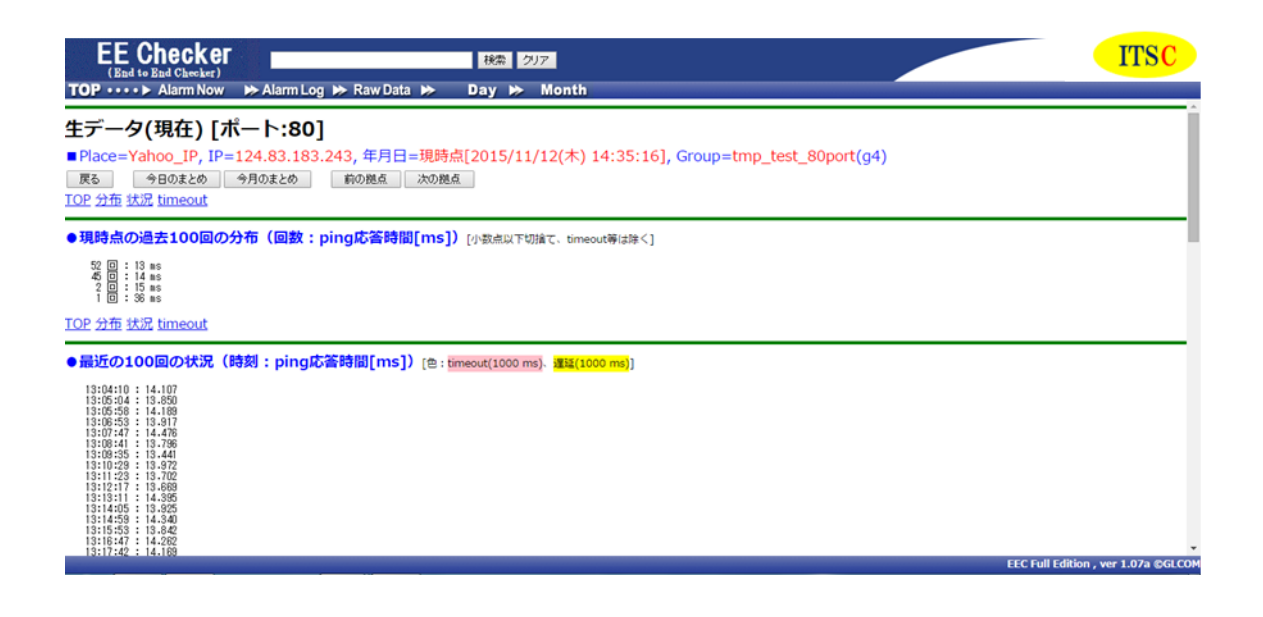

・見方

一番上が分布の統計、中央が実際のログ、下が timeout の統計です。 上の統計は、

回数 応答時間 実際のログは (timeout はピンク表示、遅延は黄色表示) 時間、応答時間 又は timeout+連続回数 timeout の統計は

時間、timeout+連続回数

となっています。

# 3.日のまとめ(時刻毎の分布)

·選択画面

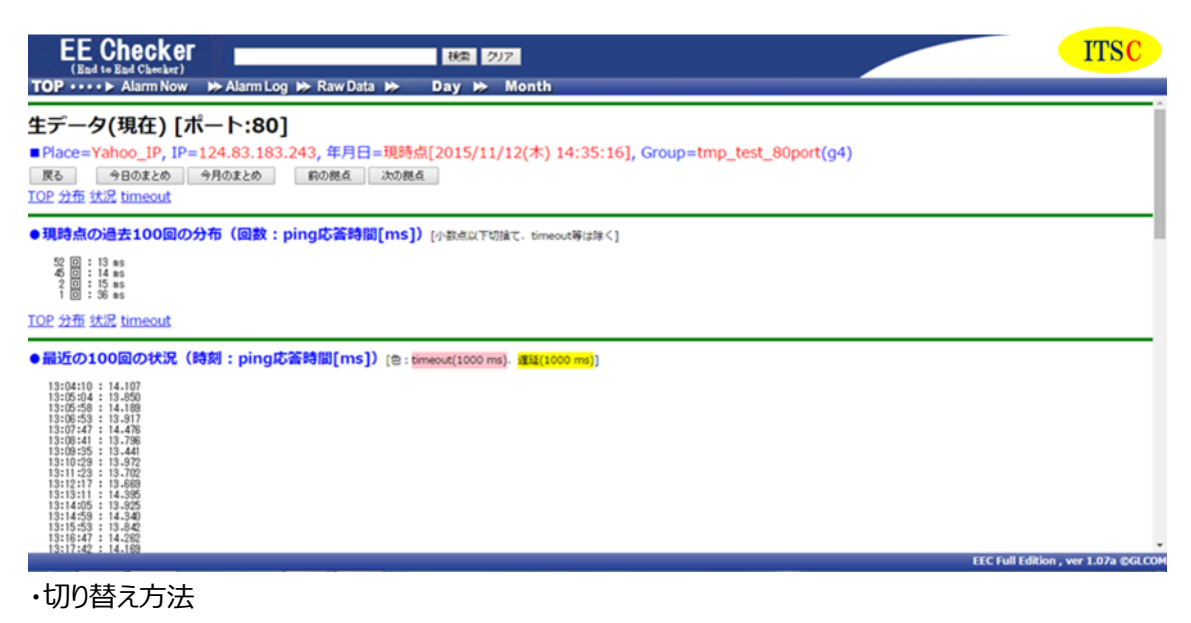

メニューバーの「Day」をクリックします。

・説明

一日の時刻毎の分布を表示します。拠点を選択後、日付指定で[本日]か[日付指定]を選択して、 パラメータを設定後[確定]ボタンをクリックします。日付指定の[本日]は、現在の日付の時刻毎の分 布を表示します。[日付指定]は指定した日付の時刻毎の分布を表示します。

X、Y のパラメータは、ログの閾値となります。基準値を変動とした場合、その日の中で一番早かった応 答時間を、固定とした場合は入力した値を基準として、基準+Xまでを「普通」。基準+Yまでを「少 し遅い」。基準+Yを超えたものを「遅い」。timeout時間を越えたものを「timeout」。その他を「不 明」としています。

#### ·結果画面

| EE     | Checke          | <b>.</b> |       |        |              |                              |        |           |      | 検索   | 2   | 17     |        |          |          |         |       |       |       |    |                                 |    | -  |    |       |                        |
|--------|-----------------|----------|-------|--------|--------------|------------------------------|--------|-----------|------|------|-----|--------|--------|----------|----------|---------|-------|-------|-------|----|---------------------------------|----|----|----|-------|------------------------|
| ор ••  | Alarm No        | N 1      | > Ala | arm Lo | g ⊮          | Rav                          | v Data | 1 12      |      | Day  | ⊳   | Mo     | nth    |          |          |         |       |       |       |    |                                 |    |    |    |       |                        |
| 刻毎     | のまとめ            | ポ-       | -1-   | :80    | ]            |                              |        |           |      |      |     |        |        |          |          |         |       |       |       |    |                                 |    |    |    |       |                        |
| Place= | Yahoo_IP, I     | P=1      | 24.8  | 3.18   | 3.24         | 3,年                          | 月日     | =201      | 15/1 | 1/12 | (木) | , Gro  | oup=   | tmp_te   | est_80   | port(g4 | )     |       |       |    |                                 |    |    |    |       |                        |
| 戻る     | 前の日 沙           | 0B       |       | 当月     |              | 前の                           | 胞点     | 次         | の拠点  |      |     |        |        |          |          |         |       |       |       |    |                                 |    |    |    |       |                        |
| 88     | 刻指定             |          |       |        |              |                              |        |           |      |      |     |        |        |          |          |         |       |       |       |    |                                 |    |    |    |       | 6                      |
| 種類     | 合計              | 00       | 01    | 02     | 03           | 04                           | 05     | 06        | 07   | 08   | 09  | 10     | 11     | 12       | 13       | 14      | 15    | 16    | 17    | 18 | 19                              | 20 | 21 | 22 | 23    |                        |
| Min    | 13.303(ms)      | 0        | 0     | 0      | 0            | 0                            | 0      | 0         | 0    | 0    | 0   | 0      | 0      | 13.424   | 13.303   | 13.520  | 0     | 0     | 0     | 0  | 0                               | 0  | 0  | 0  | 0     |                        |
| Max    | 36.527(ms)      | 0        | 0     | 0      | 0            | 0                            | 0      | 0         | 0    | 0    | 0   | 0      | 0      | 18.191   | 15.662   | 36.527  | 0     | 0     | 0     | 0  | 0                               | 0  | 0  | 0  | 0     |                        |
| Total  | 164(回)          | 0        | 0     | 0      | 0            | 0                            | 0      | 0         | 0    | 0    | 0   | 0      | 0      | 58       | 66       | 40      | 0     | 0     | 0     | 0  | 0                               | 0  | 0  | 0  | 0     |                        |
| 平均     | 14.188(ms)      | 0        | 0     | 0      | 0            | 0                            | 0      | 0         | 0    | 0    | 0   | 0      | 0      | 14.084   | 14.014   | 14.625  | 0     | 0     | 0     | 0  | 0                               | 0  | 0  | 0  | 0     |                        |
| 普通     | 163(99.39%)     | 0        | 0     | 0      | 0            | 0                            | 0      | 0         | 0    | 0    | 0   | 0      | 0      | 58       | 66       | 39      | 0     | 0     | 0     | 0  | 0                               | 0  | 0  | 0  | 0     |                        |
| し遅い    | 0(0.00%)        | 0        | 0     | 0      | 0            | 0                            | 0      | 0         | 0    | 0    | 0   | 0      | 0      | 0        | 0        | 0       | 0     | 0     | 0     | 0  | 0                               | 0  | 0  | 0  | 0     |                        |
| 通い     | 1(0.61%)        | 0        | 0     | 0      | 0            | 0                            | 0      | 0         | 0    | 0    | 0   | 0      | 0      | 0        | 0        | 1       | 0     | 0     | 0     | 0  | 0                               | 0  | 0  | 0  | 0     |                        |
| Ten    | 0(0.00%)        | 0        | 0     | 0      | 0            | 0                            | 0      | 0         | 0    | 0    | 0   | 0      | 0      | 0        | 0        | 0       | 0     | 0     | 0     | 0  | 0                               | 0  | 0  | 0  | 0     |                        |
| 小明     | : 13 303 ~      | 10.3     | 03    | (mc    | 1/29         | U . 6                        | 000    | mc)       | 0    | 0    | 0   | 0      | 0      | 9        | 0        | 0       | 0     | 0     | 0     | 0  | 0                               | 0  | 0  |    | 0     |                        |
| 少し遅い   | 19.303~         | 33.3     | :03   | (ms    | ) ([[[]]]    | 喝:0                          | 4,000  | ) ms)     |      |      |     |        |        |          |          |         |       |       |       |    |                                 |    |    |    |       |                        |
| 遅い     | : 33.303~       | 100      | 0.000 | ) (ms  | ) (間)        | 鬲:9                          | 66.6   | 97 ms     | 5)   |      |     |        |        |          |          |         |       |       |       |    |                                 |    |    |    |       |                        |
|        |                 |          |       |        |              |                              |        |           |      |      |     |        |        |          |          |         |       |       |       |    |                                 |    |    |    | EEC F | ull Edition , ver 1.07 |
|        |                 |          |       |        | rate(%)<br>T | 80 -<br>60 -<br>40 -<br>20 - |        |           |      |      |     | 5Nov12 | :(Thu) | (124.83. | 183,243) | 16 17 1 |       | 28.22 |       |    | ormal<br>_slow<br>slow<br>neout |    | ]  |    |       |                        |
| Min    | Min+ <b>6</b> ( | ms)      |       | Min+   | <b>20</b> (  | ms)                          | 1      | z s<br>Ma | ax   |      | ,   | 0 3    | 10     | hour     | , 14 13  | 10 17 1 | .0 15 | 20 2  | .1 22 | 23 |                                 |    |    |    |       |                        |
|        | 普通              | 少        | し遅    | い      |              | ì                            | 屋しい    |           |      |      |     |        |        |          |          |         |       |       |       |    |                                 |    |    |    |       |                        |
|        |                 |          |       |        |              |                              |        |           |      |      |     |        |        |          |          |         |       |       |       |    |                                 |    |    |    |       | 計算時間:                  |
|        |                 |          |       |        |              |                              |        |           |      |      |     |        |        |          |          |         |       |       |       |    |                                 |    |    |    | EEC I | ull Edition , ver 1.0  |

#### ・表の見方

横軸が時間、縦軸が上から Min(最小値)、Max(最大値)、Total(回数)、平均値、普通、少し遅い、遅い、timeout、不明が並んでいます。左端に並ぶ数字が選択した日の中での最小値、最大値、 平均値や、合計した回数です。各時間帯を縦に見ることで、その時間の中での値を調べることが出来 ます。

表の中で赤くなっている最小値や最大値は、その日の中で最も小さかったものや大きかったものです。 基準値を変動とした場合は、赤くなっている最小値を基準としていることになります。

・グラフの見方

その時間に打った ping の数を 100 とする割合のグラフです。青が「普通」、緑が「少し遅い」、紫が 「遅い」、赤が「timeout」です。グラフ中で詳細なデータを参照したい時間をクリックすると、生データ へ飛ぶことが出来ます。

# 4.月のまとめ(日毎の分布)

#### ·選択画面

| (Red to Red Checker)                                                                                                    | ITSC                                |
|----------------------------------------------------------------------------------------------------|-------------------------------------|
| TOP Alarm Now ≫ Alarm Log ≫ Raw Data ≫ Day ≫ Month<br>月の日毎の分布[ボート:80] グループ:tmp_test_80port(g4:4 拠点)                                                                                                    |                                     |
| ■場所指定[target_file順](Pingの過去の状況) [IPソート] [拠点名ソート]<br>[01][02][03][04][05][06]                                                                                                    |                                     |
| -     IP Address     場所     -     IP Address     場所     -     IP Address     場所       ○     124.83.183.243     Yahoo_IP     ○     www.yahoo.co.jp     yahoo_name     ○     216.58.221.195     google_ip     ○     www.google.co.jp     google_name |                                     |
| ■月の指定<br>※本日までの当月(日毎の分布。現時点まで)                                                                                                    |                                     |
| ◎ <b>月の指定</b> 2015 • 年 10 • 月                                                                                                    |                                     |
| ■普通、少し遅い、遅い パラメータ値の指定                                                                                                    |                                     |
| Min Min+ X(ms) Min+ Y(ms) Max                                                                                                    |                                     |
| 普通 少し遅い 遅い                                                                                                    |                                     |
| X = 6 • Y = 20 •                                                                                                    |                                     |
| ■ <b>基準値の指定</b><br>● 変動 ◎ 固定:(ms)                                                                                                    |                                     |
| 蔵2   クリア                                                                                                    | EEC Full Edition , ver 1.07a @GLCOM |

#### ・切り替え方法

メニューバーの「Month」をクリックします。

・説明

月の日毎の分布を表示します。拠点を選択後、月の指定で[本日までの当月]か[月の指定]を選択 して、パラメータを設定後[確定]ボタンをクリックします。月の指定の[本日までの当月]は、現在の月の 日毎の分布を表示します。[月の指定]は指定した月の日毎の分布を表示します。

X、Y のパラメータは、ログの閾値となります。基準値を変動とした場合、その月の中で一番早かった応 答時間を、固定とした場合は入力した値を基準として、基準 + X までを「普通」。基準 + Y までを「少 し遅い」。基準 + Y を超えたものを「遅い」。timeout 時間を越えたものを「timeout」。その他を「不 明」としています。

#### ·結果画面

|                     | E Checke                                                                                                    | Γ    |       | urm I c |     | Ray | v Data | 1 144 | _  | 検索<br>Dav | 2017<br>N | onth   |        |    |    |    |          |    |    |    |          | _  | _  |          |       |         |             | ľ       | 'SC    |              |
|---------------------|----------------------------------------------------------------------------------------------------|------|-------|---------|-----|-----|--------|-------|----|-----------|-----------|--------|--------|----|----|----|----------|----|----|----|----------|----|----|----------|-------|---------|-------------|---------|--------|--------------|
| 月のま<br>Place=<br>戻る | 10P・・ Alarm Now Malarm Log Maw Data Month<br><b>引のまとめ [ポート:80]</b><br>Place=Yahoo_IP, IP=124.83.183.243, 年月=2015/11, Group=tmp_test_80port(g4)<br>度も 前の月 次の月 前の拠点 次の拠点 |      |       |         |     |     |        |       |    |           |           |        |        |    |    |    |          |    |    |    |          |    |    |          |       |         |             |         |        |              |
| E                   | の指定                                                                                                    | 01   | 02    | 03      | 04  | 05  | 06     | 07    | 08 | 09        | 10        | 11     | 12     | 13 | 14 | 15 | 16       | 17 | 18 | 19 | 20       | 21 | 22 | 23       | 24    | 25      | 26          | 27      | 28     | 29           |
| 種類                  | 合計                                                                                                    | 日    | 月     | 火       | 水   | 木   | 金      | ±     | B  | 月         | 火         | 水      | 木      | 金  | ±  | B  | 月        | 火  | 水  | 木  | 金        | ±  | B  | 月        | 火     | 水       | 木           | 金       | ±      | B            |
| Min                 | 13.303(ms)                                                                                                    | 0    | 0 0   | 0       | 0   | 0   | 0      | 0     | 0  | 0         | 13.482    | 13.445 | 13.303 | 0  | 0  | 0  | 0        | 0  | 0  | 0  | 0        | 0  | 0  | 0        | 0     | 0       | 0           | 0       | 0      | (            |
| Max                 | 36.527(ms)                                                                                                    | 0    | 0     | 0       | 0   | 0   | 0      | 0     | 0  | 0         | 32.496    | 35.902 | 36.527 | 0  | 0  | 0  | 0        | 0  | 0  | 0  | 0        | 0  | 0  | 0        | 0     | 0       | 0           | 0       | 0      | (            |
| Total               | 666(回)                                                                                                    | 0    | 0     | 0       | 0   | 0   | 0      | 0     | 0  | 0         | 219       | 280    | 167    | 0  | 0  | 0  | 0        | 0  | 0  | 0  | 0        | 0  | 0  | 0        | 0     | 0       | 0           | 0       | 0      | (            |
| 平均                  | 14.316(ms)                                                                                                    | 0    | 0     | 0       | 0   | 0   |        |       | 0  | 0         | 14.313    | 14.396 | 14.185 | 0  | 0  |    | 0        |    | 0  |    | 0        |    |    |          | 0     | 0       | 0           | 0       | 0      | _[           |
| 育理小は遅い              | 6(0.90%)                                                                                                    | 0    |       | 0       | 0   | 0   | 0      | 0     | 0  | 0         | 210       | 2/4    | 100    | 0  | 0  | 0  | 0        | 0  | 0  | 0  | 0        | 0  | 0  | 0        | 0     | 0       | 0           | 0       | 0      |              |
| 遅い                  | 2(0.30%)                                                                                                    | 0    | 0     | 0       | 0   | 0   | 0      | 0     | 0  | 0         | 0         | 1      | 1      | 0  | 0  | 0  | 0        | 0  | 0  | 0  | 0        | 0  | 0  | 0        | 0     | 0       | 0           | 0       | 0      |              |
| timeout             | 2(0.30%)                                                                                                    | 0    | 0     | 0       | 0   | 0   | 0      | 0     | 0  | 0         | 1         | 1      | 0      | 0  | 0  | 0  | 0        | 0  | 0  | 0  | 0        | 0  | 0  | 0        | 0     | 0       | 0           | 0       | 0      | (            |
| 不明                  | 0(0.00%)                                                                                                    | 0    | 0     | 0       | 0   | 0   | 0      | 0     | 0  | 0         | 0         | 0      | 0      | 0  | 0  | 0  | 0        | 0  | 0  | 0  | 0        | 0  | 0  | 0        | 0     | 0       | 0           | 0       | 0      | (            |
| □普通                 | : 13.303 ~                                                                                                    | 19.3 | 303   | (ms     | )(間 | 隔:6 | .000   | ms)   |    | <u> </u>  |           |        |        |    |    |    | <u> </u> |    |    |    | <u> </u> |    |    | <u> </u> |       |         |             |         |        | _            |
| 口少し遅                | 2少し運い: 19.303 ~ 33.303 (開騎: 14.000 ms)                                                                                                    |      |       |         |     |     |        |       |    |           |           |        |        |    |    |    |          |    |    |    |          |    |    |          |       |         |             |         |        |              |
| 口遅い                 | : 33.303~                                                                                                    | 100  | 0.000 | ) (ms   | )(間 | 陽:9 | 66.6   | 97 m  | s) |           |           |        |        |    |    |    |          |    |    |    |          |    |    |          |       |         |             |         |        |              |
|                     |                                                                                                    |      |       |         | _   |     |        | _     |    |           |           |        |        |    |    |    |          |    |    |    |          |    |    |          | EEC F | ull Edi | tion , v    | /er 1.0 | )7a ©0 | <b>SLCOM</b> |
|                     | EEC Full Edition , ver 1.07a @GLCOM                                                                                                    |      |       |         |     |     |        |       |    |           |           |        |        |    |    |    |          |    |    |    |          |    |    |          |       |         |             |         |        |              |
| Min                 | Min Min+ 6(ms) Min+ 20(ms) Max                                                                                                    |      |       |         |     |     |        |       |    |           |           |        |        |    |    |    |          |    |    |    |          |    |    |          |       |         |             |         |        |              |
|                     |                                                                                                    |      |       |         |     |     |        |       |    |           |           |        |        |    |    |    |          |    |    |    |          |    |    |          |       |         |             |         |        |              |
|                     |                                                                                                    |      |       |         |     |     |        |       |    |           |           |        |        |    |    |    |          |    |    |    |          |    |    |          |       |         | <b>:</b> †3 | 19時間:   | 0.063  | 3(秒) -       |
| •                   |                                                                                                    |      |       |         |     |     |        |       |    |           |           |        |        |    |    |    |          |    |    |    |          |    |    |          | EEC F | ull Ed  | ition ,     | ver 1.  | 07a ©  |              |

#### ・表の見方

横軸が日にち、縦軸が上からMin(最小値)、Max(最大値)、Total(回数)、平均値、普通、少し遅い、遅い、timeout、不明が並んでいます。左端に並ぶ数字が選択した月の中での最小値、最大値、 平均値や、合計した回数です。各日を縦に見ることで、その日の中での値を調べることが出来ます。 表の中で赤くなっている最小値や最大値は、その月の中で最も小さかったものや大きかったものです。 基準値を変動とした場合は、赤くなっている最小値を基準としていることになります。

### ・グラフの見方

その日に打った ping の数を 100 とする割合のグラフです。青が「普通」、緑が「少し遅い」、紫が「遅い」、赤が「timeout」です。グラフの中で詳細なデータを参照したい日にちのグラフ上をクリックすると、日のデータに飛ぶことが出来ます。

## 5.Alarm Now

#### ·結果画面 EE Checker ITS 検索 クリア TOP ···· > Alarm Now >> Alarm Log >> Raw Data >> Day >> Month ■不具合拠点一覧(更新: 30 秒) [更新] [Alarm Log] [集計] [本日のAlarm] [リンク] 現在の日時:2015/11/12(木) 12:13:39 現在、以下の拠点が不具合中です。 拠点名をクリックすると、生データにリンクします。 No.: 拠点名 : グループ名 : IP アラート発生時刻 種別 1 : FENICS1 : port\_FENIX(g2) : 192.168.8.22 : 2015/11/10(火),17:12:10 : 拠点ダウン 2 : <u>FENICS2</u> : port\_FENIX(g2) : 192.168.8.24 : 2015/11/10(火),19:15:42 : 拠点ダウン 3 : <u>JNX</u> : port\_JNX(g3) : 202.2.130.34 : 2015/11/11(水),14:10:40 : 拠点ダウン ダウンロード

・切り替え方法

メニューバーの「Alarm Now」をクリックします。

・説明

現在不具合の出ている拠点を表示します。[集計]から、指定した月のアラームの全てのログを出力す ることも出来ます。結果画面右下に[ダウンロード]ボタンがあり、表示されているデータを CSV 形式で ダウンロードすることも出来ます。

[Alarm Log]及び[本日の Alarm]ボタンからは後記の Alarm Log に飛ぶことが出来ます。後者の[本日の Alarm]は当日起こったアラームログに一気に飛ぶことが出来ます。

・見方

アラート発生時刻は閾値を越えた時刻ですので、実際に落ちた時刻は表示されている時刻より前となります。拠点名が「生データ」の選択画面にリンクしていますので、詳しい時刻はそこから調べてください。

このページは 30 秒間隔でリフレッシュされますので、Web で監視する場合、このページを開いておけば常時死活監視が可能です。

EEC Full Edition , ver 1.07a ©GLCOM

# 6.Alarm Log

#### ·選択画面

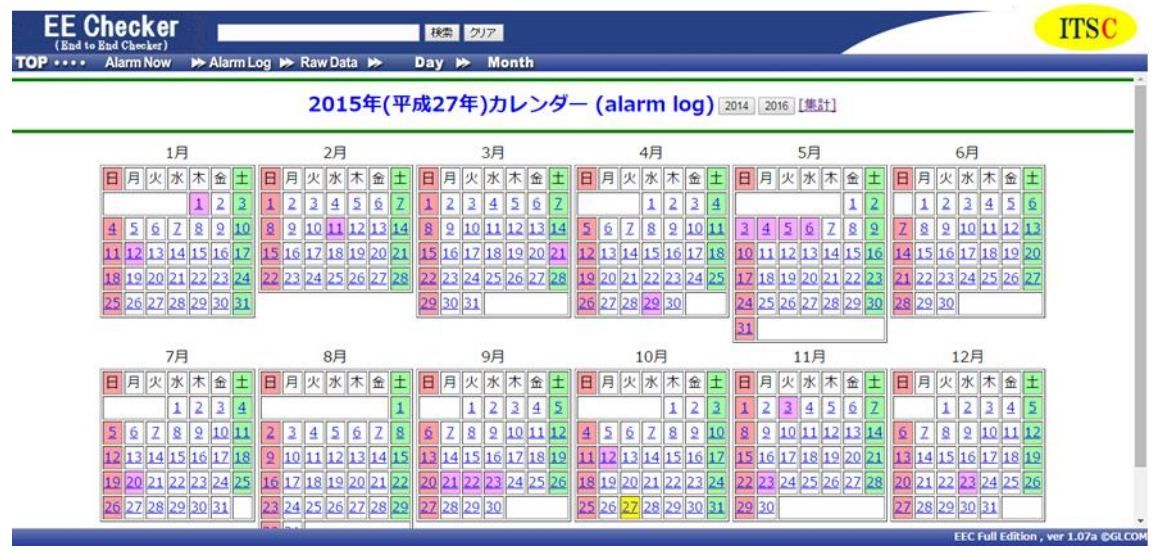

・切り替え方法

メニューバー又は「Alarm Now」にある「Alarm Log」をクリックします。

・説明

アラートと回復のログの一覧を表示します。カレンダーが表示されますので、ログをご覧になりたい日付を クリックしてください。[集計]から、指定した月のアラームの全てのログを出力することも出来ます

## ・アラームログの集計画面

Alarm Now 又は Alarm Log 画面の[集計]をクリックします。

こちらの機能では拠点が回復した回数を集計することが出来ます。ですので、1度も回復したことが無い(ping が一回も通ったことが無い)拠点は集計対象とはなりません。

|                                                    | 秋魚   クリア                                                                  | ITSC                                |
|----------------------------------------------------|---------------------------------------------------------------------------|-------------------------------------|
| TOP • Alarm Now >> Alarm Log                       | ≫ RawData ≫ Day ≫ Month                                                   |                                     |
| 月のアラームログの集計                                        |                                                                           | 1                                   |
| Alarm Logでの回復した数の集計を表示しま<br>落ちた回数ではありませんので、注意してく   | す。<br>ださい。                                                                |                                     |
| ■月の指定                                              |                                                                           |                                     |
| 月の指定:2015 • 年 10 • 月                               |                                                                           |                                     |
| ■詳細指定                                              |                                                                           |                                     |
| <ul> <li>日付順</li> </ul>                            |                                                                           |                                     |
| ◎ 長時間故障順                                           |                                                                           |                                     |
| <ul> <li>● 拠点毎(日付順)</li> <li>● 燃点毎(日付順)</li> </ul> |                                                                           |                                     |
| <ul> <li>● 拠点母(回数をまとめて)</li> <li>■ = =</li> </ul>  |                                                                           |                                     |
|                                                    |                                                                           |                                     |
| ◎ エモ                                               |                                                                           |                                     |
| <ul> <li>○ 遅延</li> </ul>                           |                                                                           |                                     |
| ◎ 不安定                                              |                                                                           |                                     |
| 確定 クリア                                             |                                                                           |                                     |
|                                                    |                                                                           | ×                                   |
|                                                    |                                                                           | EEC Full Edition , ver 1.07a ©GLCOM |
| ・集計結果画面                                            |                                                                           |                                     |
| EE Checker                                         |                                                                           | TTSC                                |
| (End to End Checker)                               | 税業 クリア                                                                    | 1150                                |
| TOP · · · · Alarm Now ► Alarm Log I                | ⇔ Raw Data 🗭 Day 🗭 Month                                                  |                                     |
| 月のアラームログの集計 [日本                                    | <b>1順][両方] ■</b> 年月= 2015年 10月                                            |                                     |
| 戻る 拠点毎(日付順) 長時間故障順 拠。                              | 高等回数まとめ) ダウン 遅延 不安定 前の月 次の月                                               |                                     |
|                                                    | 拠点名 : グループ : IP : 回復日時 :連続回数:種類                                           |                                     |
|                                                    |                                                                           |                                     |
|                                                    | <u>My-NIC</u> : ping(g1) : 127.0.0.1 : 2015/10/28, 15:26:09 : 299 回 : ダウン |                                     |
| [ページの先頭]                                           |                                                                           | ダウンロード                              |
|                                                    |                                                                           |                                     |
|                                                    |                                                                           | 計算時間:0.006(秒)                       |

頻繁に障害が起きている拠点を見抜く場合は、障害回数の多い拠点に注意してください。総連続回数が多く、障害回数が少ない拠点があった場合、長期的な故障(停電や断線等々)が起きていた可能性があります。

集計結果を右下のダウンロードボタンから csv 形式で落とすことも可能です。

EEC Full Edition , ver 1.07a @GLCOM